#### ① MyLibrary ログイン

# ◇MyTG と同じID とパスワードを入力してログインボタンを押してください。

| ログイン                                                                                                    |
|----------------------------------------------------------------------------------------------------|
| 利用者ID・パスワードを入力し、ログインしてください。                                                                                                    |
| 利用者ID       パスワード                                                                                                    |
| <ul> <li>※本学学生・専任教職員はID・PWは統合認証システムの番号を使用してください。<br/>(詳しくは東北学院<u>「統合認証アカウントについて」</u>をご覧ください。)</li> <li>※ 法科大学院・各種研究所の資料は予約・相互貸借はできません。</li> <li>※ 同窓生の方は、入館停止期間にご注意ください。</li> <li>※ 教職員・院生の方は学習図書の貸出には制限がございますのでご了承ください。</li> <li>※ 延滞中の資料に予約したい場合はカウンターまでご相談ください。</li> <li>※ 定期試験に伴い、学部学生・卒業生のキャンパス間相互貸借および予約が受付停止となる期間があります。この期間中は、院生・教員の方はカウンターで予約受付いたします。</li> </ul> |
| ログイン 検索画面に戻る                                                                                                    |

#### 2 資料検索

### ようこそMyLibraryへ!

MyLibraryは、インターネット上の情報資源・検索ツールなどをまとめて整理・活用できる個人用のページです。

| 東北学院大学            | IRDB     | CiNii Article | CiNii Books | NDLサーチ | CiNii Dissertations | Google      |
|-------------------|----------|---------------|-------------|--------|---------------------|-------------|
| 簡易検索 <u>詳細検</u> 察 | <b>K</b> |               |             |        | 検索                  | <u>م</u> ار |

③ 検索結果一覧

◇検索結果一覧から該当するタイトルをクリックし、書誌詳細を表示します。

| 所蔵館                                                 |      | ファイル出                                | 力 🕒 選択した資料の詳細表示 🐵 SDIアラートサ               | <u>ナービス</u> |             |                 |      |                |              |
|-----------------------------------------------------|------|--------------------------------------|------------------------------------------|-------------|-------------|-----------------|------|----------------|--------------|
| <u>土:中央図書館</u> (1)<br><u>泉:図書館</u> (1)<br>多:図書館 (1) | ☐ 1. | 記働3 録哭11                             | 3・11慟哭の記録:71人が体感した大津波・<br>東京:新曜社,2012.2  | 原発・目        | 巨大地震 / 金菱   | <u>清.東北学院大学</u> | 学震災の | <u>記録プロジェク</u> | <u>ト編</u>    |
|                                                     |      | 日にから歩きたらかたちの会にした時<br>金装市を あたたいでのかいいい |                                          |             |             |                 |      |                | 所蔵件数:4件      |
|                                                     |      |                                      | 配架場所                                     | 巻 次         | 請求記号        | 資料番号            | 状態   | ISBN           | 請求メモ         |
| 出版在                                                 |      | 881                                  | 土:中央図書館開架2階東日本大震災コーナー                    |             | 369.31/S63k | a0111264733b    |      | 9784788512702  | 2            |
| <u>2010-2019</u> (1)                                |      |                                      | 土:中央図書館開架書庫                              |             | 369.31/S63k | a0111263017b    |      | 9784788512702  | 2            |
|                                                     |      |                                      | 泉:図書館開架2階東日本大震災コーナー                      |             | 369.31/S63k | a3011242469b    |      | 9784788512702  | 2            |
|                                                     |      |                                      |                                          |             |             |                 |      |                | <u>続きを見る</u> |
| 出版者                                                 |      |                                      |                                          |             |             |                 |      |                |              |
| <u>新曜社</u> (1)                                      |      | ファイル出                                | <u>力 🕒 選択した資料の詳細表示</u> 🞯 <u>SDIアラートサ</u> | <u>ナービス</u> |             |                 |      |                |              |
|                                                     |      |                                      |                                          |             |             |                 |      |                |              |

④ 予約ボタン

◇所蔵情報の右端に表示されている予約アイコンをクリックします。

| ■ 所蔵情報を非表示            |     |                    |                     |     |                                                             |               |                    |    |
|-----------------------|-----|--------------------|---------------------|-----|-------------------------------------------------------------|---------------|--------------------|----|
| 配架場所                  | 巻 次 | 請求記号               | 資料番号                | 状 態 | -<br>∕ <k< th=""><th>ISBN</th><th>請求メモ</th><th>予約</th></k<> | ISBN          | 請求メモ               | 予約 |
| 土:中央図書館開架2階東日本大震災コーナー |     | <u>369.31/S63k</u> | <u>a0111264733b</u> |     |                                                             | 9784788512702 |                    |    |
| 土:中央図書館閉架書庫           |     | <u>369.31/S63k</u> | a0111263017b        |     |                                                             | 9784788512702 | $\mathbf{\lambda}$ |    |
| 泉:図書館開架2階東日本大震災コーナー   |     | <u>369.31/S63k</u> | a3011242469b        |     |                                                             | 9784788512702 | $\geq$             |    |
| 多:図書館開架東日本大震災コーナー     |     | <u>369.31/S63k</u> | <u>a5011210464c</u> |     |                                                             | 9784788512702 |                    |    |

#### ⑤受取カウンター選択

# ◇受取カウンターを指定して次へボタンを押します。

※臨時閉館期間中は、受取カウンターの図書館の所蔵でも予約(取置)できるようにしております。

| 受取力ウンターを選択してください。                                                |  |
|------------------------------------------------------------------|--|
| 受取カウンター:       中央図書館       ^         泉キャンパス図書館       多賀城キャンパス図書館 |  |
| 次へ 中央図書館分室                                                       |  |

#### ⑥連絡方法の指定

◇連絡方法を選択し予約を確定するボタンを押してください。 ※貸出の準備ができましたら、指定された連絡先(E-mail または電話)にお知らせいたします。

| 連絡方法を指定してく              | ください。     |   |  |
|-------------------------|-----------|---|--|
| ●E-mail<br>○電話<br>○通知なし |           | ✓ |  |
| 予約を確定する                 | 戻る書誌詳細に戻る |   |  |